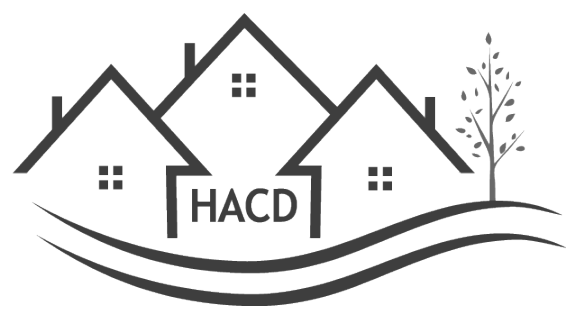

## LANDLORD PORTAL INSTRUCTIONS

- 1. <u>HTTP://HACD.PARTNERINHOUSING.COM</u>
- 2. Click Create Account
- 3. Enter Tax ID or Social Security Number (use dashes)
- 4. Create username and password follow password instruction exactly
- 5. Once approved by the Housing Authority log in and click Set Up Direct Deposit
- 6. Fill in Bank Information
  - In ACH ID Line: Enter the number 1
  - In ACH Name Line: Enter your name

A \$25 fee will be deducted from your HAP annually.

If you still want to receive a paper check, a \$50 fee will be deducted annually.

Questions - Contact Faith Brooks at <u>fbrooks@dauphinhousing.org</u> or 717-939-9301 X 528

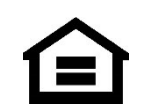

Housing Authority of the County of Dauphin